# Flux de lucru - Secretariat

## Pasii de aprobare:

După ce studentul completează formularul, chitanța trebuie adusă la Secretariat până în data de 15 a fiecărei luni,

### Secretariatul va valida datele și va confirma primirea chitanței urmând pașii de mai jos:

 Din pagina de start se selectează butonul din dreapta aferent fiecărei luni în parte. Numărul din dreptul lunii reprezintă numărul de formulare încărcate de studenți pe platformă în luna respectivă

| Approved forms                                                                                                    |                                       |
|----------------------------------------------------------------------------------------------------|---------------------------------------|
| Formularul pentru decontări CTP se completează în fiecare lună. Formularele sunt disponibile începând cu 1 până pe 15 ale lunii. Dacă ați ratar<br>poate completa retroactiv luna următoare.<br>După completare, formularul se află în status de validare. Pentru a fi validat, studenții trebuie să aducă bonul în original la secretariatul facultă<br>înscriși. Numele studentului trebuie să fie scris pe spatele bonului.<br>✓ - Formularul este completat și în așteptare de aprobare (trebuie să aduceți bonul la secretariat).<br>✓ - Formularul a fost aprobat de secretariat și nu mai poate fi modificat. | : intervalul, se<br>iții la care sunt |
| CTP Form - 2024 Oct                                                                                                    | 622                                   |
| CTP Form - 2024 Sep                                                                                                    | 1                                     |
| CTP Form - 2024 Aug                                                                                                    | 2                                     |
| CTP Form - 2024 Jul                                                                                                    | 0                                     |
| CTP Form - 2024 Jun                                                                                                    | 0                                     |
| CTP Form - 2024 May                                                                                                    | 0                                     |
| CTP Form - 2024 Apr                                                                                                    | 0                                     |
| CTP Form - 2024 Mar                                                                                                    | 0                                     |
| CTP Form - 2024 Feb                                                                                                    | 0                                     |
| CTP Form - 2024 Jan                                                                                                    | 0                                     |

2. Se caută studentul după nume în casuța de căutare din partea stângă:

3. Se selectează butonul "Approve" din partea dreaptă, aferent studentului care a prezentat chitanța:

|           |                       |                          |                          | EN                       |
|-----------|-----------------------|--------------------------|--------------------------|--------------------------|
| ambursare | CTP - 2024 Oct        |                          |                          |                          |
| 518       |                       |                          |                          | Export as csv            |
|           |                       |                          |                          |                          |
| Faculty   | Specialization        | Year                     | Submission date          | Approval                 |
|           |                       |                          |                          |                          |
| CUNBM_STI | CUNBM_STI.B.BM.RO.IPA | 6                        | 2024-10-21 18:45:26      | Approve                  |
|           | ambursare             | ambursare CTP - 2024 Oct | ambursare CTP - 2024 Oct | ambursare CTP - 2024 Oct |

 După aprobare, butonul "Approve" se transformă în butonul "Clear".
 Butonul "Clear" îl putem folosi in situația în care a fost selectat greșit studentul din listă:

| <b>lume:</b> Alexandru Raul Go | sia        | Info: Formularul a fost actua | lizat cu succes |                     | Rol: Financiar  🗜    |
|--------------------------------|------------|-------------------------------|-----------------|---------------------|----------------------|
| Back                           | ramburgara | CTP 2024 Oct                  |                 |                     | EN                   |
| Total submissions:             | 618        | CTP - 2024 OCt                |                 |                     | <u>Export as csv</u> |
| Name                           | Faculty    | Specialization                | Year            | Submission date     | Approval             |
| Vasile.8766.Radu               | CUNBM_STI  | CUNBM_STI.B.BM.RO.IPA         | 6               | 2024-10-21 18:45:26 | Clear                |
|                                |            |                               |                 |                     |                      |

5. După data de 15 a lunii, sau de câte ori este nevoie de un export cu studentii care au adus chitanța si au fost aprobați, se urmează urmatorii pași. Din pagina de start se selectează butonul din partea de sus "Approved forms" :

| Approved forms                                                                                                    |                                                            |
|----------------------------------------------------------------------------------------------------|------------------------------------------------------------|
| Formularul pentru decontări CTP se completează în fiecare lună. Formularele sunt disponibile începând                                                                                                    | cu 1 până pe 15 ale lunii. Dacă ați ratat intervalul, se   |
| poate completa retroactiv iuna urmatoare.<br>După completare, formularul se află în status de validare. Pentru a fi validat, studenții trebuie să aducă<br>înscriși. Numele studentului trebuie să fie scris pe spatele bonului. | bonul în original la secretariatul facultății la care sunt |
| 🖊 - Formularul este completat și în așteptare de aprobare (trebuie să aduceți bonul la secretariat).                                                                                                    |                                                            |
| <ul> <li>Formularul a fost aprobat de secretariat și nu mai poate fi modificat.</li> </ul>                                                                                                    |                                                            |
| CTP Form - 2024 Oct                                                                                                    | 622                                                        |
| CTP Form - 2024 Sep                                                                                                    | 1                                                          |
| CTP Form - 2024 Aug                                                                                                    | 2                                                          |
| CTP Form - 2024 Jul                                                                                                    | 0                                                          |
| CTP Form - 2024 Jun                                                                                                    | 0                                                          |
| CTP Form - 2024 May                                                                                                    | 0                                                          |
| CTP Form - 2024 Apr                                                                                                    | 0                                                          |
| CTP Form - 2024 Mar                                                                                                    | 0                                                          |
| CTP Form - 2024 Feb                                                                                                    | 0                                                          |
| CTP Form - 2024 Jan                                                                                                    | 0                                                          |

6. Se deschide automat o pagină nouă în care regăsim in partea dreapta aferent fiecărei luni , butonul "Export as csv", buton pe care îl selectăm pentru a descărca tabelul cu toti studentii aprobati in luna respectivă în format Excel:

Aceasta lista va fi semnata si trimisa catre serviciul financiar in format electronic si fizic

### ← Back

#### Total approved each month - 21 Grand Total

| 2024 Oct - 21 Total     |                |                         |              | -            | Export as csv       |
|-------------------------|----------------|-------------------------|--------------|--------------|---------------------|
| Name                    | Faculty        | Specialization          | Year         | Refund Month | Submission date     |
| Ion.2635.Iliescu        | IIRMP          | IIRMP.D.CJ.RO.II        | Doctorate    | 2024 Oct     | 2024-10-20 17:36:48 |
| Andrei.2557.Lazar       | AC             | AC.M.CJ.RO.RCSD         | Masters      | 2024 Oct     | 2024-10-20 17:36:48 |
| Stefan.4790.Stan        | CONS           | CONS.M.CJ.RO.CV         | Masters      | 2024 Oct     | 2024-10-20 17:36:48 |
| Elena.6627.Ionescu      | CONS           | CONS.B.CJ.RO.CFDP       | 5            | 2024 Oct     | 2024-10-20 17:36:48 |
| Andrei.6849.Tudor       | CUNBM_LIT      | CUNBM_LIT.M.BM.RO.TCSE  | Masters      | 2024 Oct     | 2024-10-20 17:36:48 |
| Andrei.1609.Stan        | AC             | AC.M.BM.EN.SD           | Masters      | 2024 Oct     | 2024-10-20 17:36:48 |
| Diana.9037.Iliescu      | CUNBM_ING      | CUNBM_ING.B.BM.RO.TCM   | 3            | 2024 Oct     | 2024-10-20 17:36:48 |
| Mihai.9313.Iliescu      | FAU            | FAU.B.CJ.RO.ARH         | 1            | 2024 Oct     | 2024-10-20 17:36:48 |
| Stefan.4763.Radu        | CONS           | CONS.B.CJ.RO.IMC        | 1            | 2024 Oct     | 2024-10-20 17:36:48 |
| Alexandru Raul Goia     | CUNBM_ING      | CUNBM_ING.M.BM.RO.IPMPS | Masters      | 2024 Oct     | 2024-10-21 12:18:33 |
| Adriana.5234.Stoica     | CUNBM_STI      | CUNBM_STI.D.BM.RO.M     | Doctorate    | 2024 Oct     | 2024-10-20 17:36:48 |
| George.3613.Dumitrescu  | AC             | AC.B.CJ.RO.TI           | 5            | 2024 Oct     | 2024-10-20 17:36:48 |
| Raluca.5872.Stoica      | IMM            | IMM.D.CJ.RO.IMAT        | Doctorate    | 2024 Oct     | 2024-10-20 17:36:48 |
| Alexandru.7002.Dragomir | AC             | AC.M.CJ.EN.IVA          | Masters      | 2024 Oct     | 2024-10-20 17:36:48 |
| Raluca.1289.Nistor      | CUNBM_LIT      | CUNBM_LIT.D.BM.RO.FLOL  | Doctorate    | 2024 Oct     | 2024-10-20 17:36:48 |
| Nicolae.6629.Lazar      | AC             | AC.B.CJ.RO.TI           | 3            | 2024 Oct     | 2024-10-20 17:36:48 |
| Ion.7792.Enache         | AC             | AC.M.CJ.EN.ISC          | Masters      | 2024 Oct     | 2024-10-20 17:36:48 |
| Ana.9109.Lazar          | CUNBM_STI      | CUNBM_STI.M.BM.RO.MFI   | Masters      | 2024 Oct     | 2024-10-20 17:36:48 |
| Laura.6050.Barbu        | CUNBM_LIT      | CUNBM_LIT.M.BM.RO.AISVD | Masters      | 2024 Oct     | 2024-10-20 17:36:48 |
| Adrian Petru Groza      | AC             | AC.B.CJ.RO.AIA          | 3            | 2024 Oct     | 2024-10-21 10:21:42 |
| 2024 Sep - 0 Total      |                |                         |              |              | Export as csv       |
| Name Faculty            | Specialization | Year                    | Refund Month | Submis       | sion date           |

Revision #5

Created 21 October 2024 09:34:25 by Vlad Mera Updated 22 October 2024 11:20:58 by Alexandru Goia